## 1- DPUPortal Mezun Sistemi Kayıt Ol Sayfası

Kütahya Dumlupınar Üniversitesinde okuyan öğrencilerimiz mezun olabilmesi için DPUPortal Mezun sistemine (<u>https://mezun.dpu.edu.tr/</u>) gitmelidir.

Sağ menüden kırmızı butondaki Kayıt ol tıklanmalıdır. Resimde gördüğünüz sayfadaki bilgilerinizi eksiksiz olarak girmeniz gerekmektedir. Kayıt olduğunuzda **e-posta adresinize şifreniz** gönderilir.

E-posta adresi olarak dpu formatında e-posta adresleri kabul edilmemektedir. Sisteme iş e-postalarınız ile değil kişisel e-postalarınız ile kayıt olmanız gerekmektedir. Uygun e-posta formatları gmail, outlook, hotmail vb. olmalıdır. Sisteme giriş yapılırken kullanılan eposta adresinin güncellemeleri için Kariyer ve Mezun Merkezi birimi veya Fakültenizin öğrenci işlerinden bu alanın güncellenmesini talep edebilirsiniz.

|                                                                           | ♥) Portala Giriş                                                                                                    |
|---------------------------------------------------------------------------|----------------------------------------------------------------------------------------------------|
| Kayıt Ol                                                                  | DPUPortal'a üniversitemizde okuyan veya mezun tüm                                                                                                  |
| TC Kimlik Numaranız                                                       | Aç linkinden oturum açabilir, yeni kayıt olacaksanız Kayıt Ol<br>Inkinden çıkan formu doldurarak kayıt olabilirsiniz.                              |
| Cep Telefon Numaranız                                                     | DPUPortal ile üniversite - öğrenci bağınızı kalıcı hale getirip<br>aylık bültenlere abone olabilir, kariyer olanaklarından<br>yararlanabilirsiniz. |
| Doğum Tarihiniz                                                           | Oturum Aç                                                                                                    |
| gg.aa.yyyy                                                                | Kayıt Ol                                                                                                    |
| Baba Adı ilk 3 karakter                                                   | Mezun memnuniyeti anketi için tıklayınız.                                                                                                    |
|                                                                           |                                                                                                    |
| E-posta Adresiniz                                                         |                                                                                                    |
| * Şifreniz e-posta adresinize gönderilecektir.                            |                                                                                                    |
| ☑ Aylık bültene abone oluyorum.<br>□ Kullanım koşullarını kabul ediyorum. |                                                                                                    |
| Kayıt Öl                                                                  |                                                                                                    |

## 2- DPUPortal Mezun Sistemi Oturum Açma Sayfası

DPUPortal Mezun sisteminde (<u>https://mezun.dpu.edu.tr/</u>) sağ menüden yeşil butondaki Oturum Aç tıklanmalıdır. İlk Oturum Açma işleminde sisteme kayıt olduğunuz e-posta adresi ve e-posta adresinize gelen şifre ile oturum açma işlemi yapabilirsiniz.

Eğer daha önce oturum açma işlemi uyguladınız ve şifre güncelleme işlemi yapılmışsa o şifre ile giriş yapabilirsiniz. Oturum açıldıktan sonra aşağıdaki ekran karşınıza gelecektir. İlk oturum açma işleminde ve Üniversitemizden mezun olup yeni bir bölüme başlamanız durumunda Öğrenci Bilgi Sistemi - Mezuniyet Bilgilerimi Güncelle' ye tıklayınız. Bu verileri Eğitim Bilgilerim sekmesinden inceleyebilirsiniz. Mezun olma işlemlerinden önce mutlaka bu butona tıklayınız.

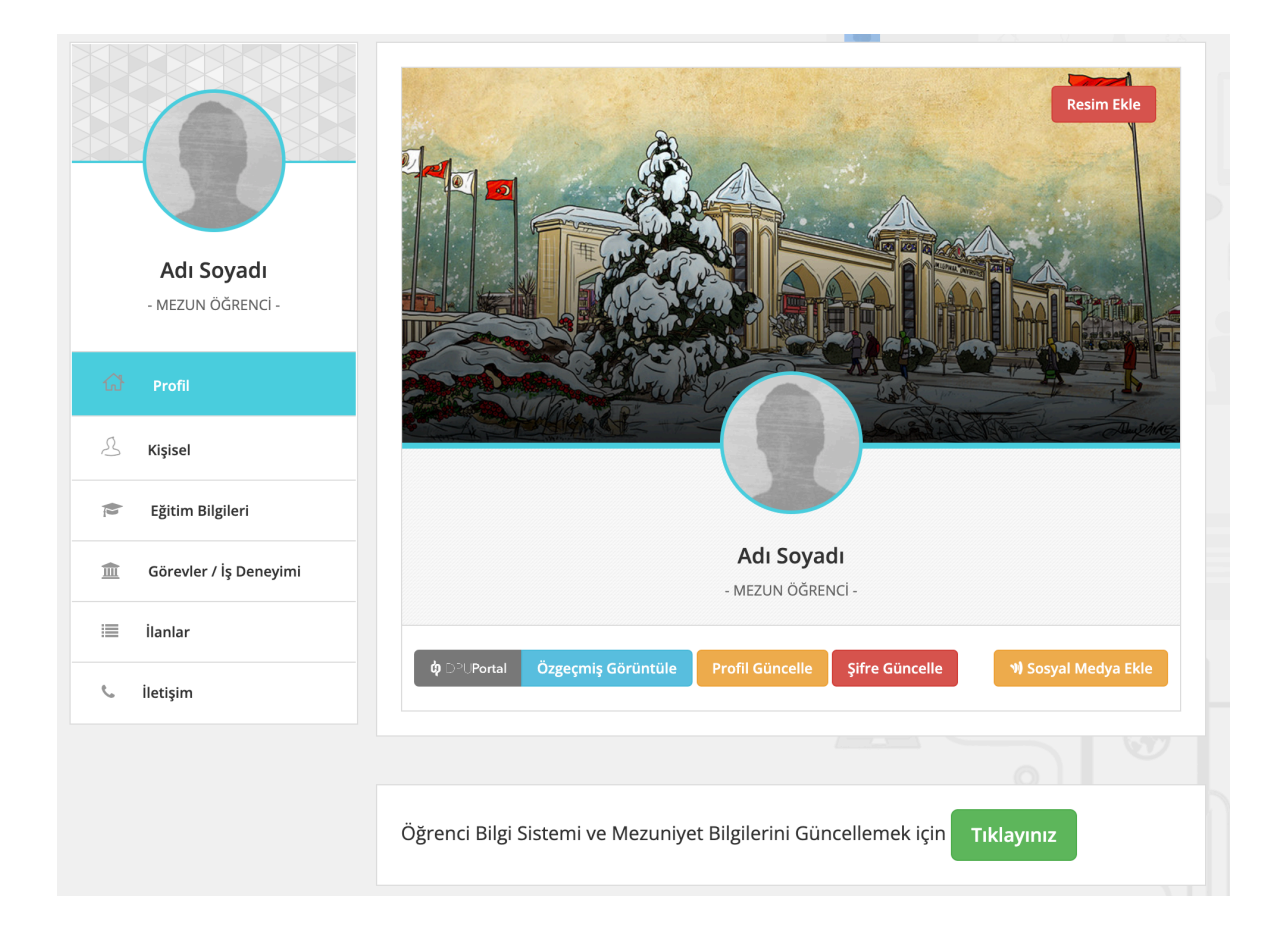

## 3- DPUPortal Mezun Sistemi Şifre Sıfırlama Sayfası

DPUPortal Mezun sisteminde (<u>https://mezun.dpu.edu.tr/</u>) sağ menüden yeşil butondaki Oturum Aç tıklanmalı ve butonun altındaki Şifremi Unuttum yazısına tıklanmalıdır. Gelen Sayfaya sisteme kayıt olduğumuz e-posta adresi yazılmalı ve Şifre Sıfırla butonuna tıklanmalıdır. E-posta adresinize şifreniz gelecektir gelen şifre ile oturum açma işlemi yapabilirsiniz.

|                                                           | 🔊 Portala Giriş                                                             |
|-----------------------------------------------------------|-----------------------------------------------------------------------------|
| Şifre Sıfırla                                             | DPUPortal'a üniversitemizde okuyan veya mezun tüm                           |
|                                                           | öğrencilerimiz kayıt olabilirler. Sisteme kayıtlıysanız Oturum              |
|                                                           | <b>Aç</b> linkinden oturum açabilir, yeni kayıt olacaksanız <b>Kayıt Ol</b> |
| Yeni şifreniz kayıtlı e-posta adresinize gönderilecektir. | linkinden çıkan formu doldurarak kayıt olabilirsiniz.                       |
|                                                           | DPUPortal ile üniversite - öğrenci bağınızı kalıcı hale getirip             |
| E-posta                                                   | aylık bültenlere abone olabilir, kariyer olanaklarından                     |
|                                                           | yararlanabilirsiniz.                                                        |
| Şifre Sıfırla                                             | Oturum Aç                                                                   |
|                                                           | Kayıt Ol                                                                    |
|                                                           | Mezun memnuniyeti anketi için tıklayınız.                                   |

## 3- DPUPortal Mezun Sistemi Profil Güncelleme Sayfası

Sistemde oturum açıldıktan sonra gelen ekrandan Profil Güncelleye tıklanmalıdır. OBS verileri gelmediğinde buradaki TC Kimlik No alanı kontrol edilmelidir. Tüm alanlar doğru şekilde doldurulup Güncelle butonuna tıklanmalıdır. **Sisteme giriş yapılırken kullanılan eposta adresinin güncellemeleri için Kamer birimi veya Fakültenizin öğrenci işlerinden bu alanın güncellenmesini talep edebilirsiniz.** 

|                                 | .istediğiniz terimi/kişiyi giriniz. Ara Ara Adı Soyadı 슈 오 🌲 | <i>\$</i> \$ |
|---------------------------------|--------------------------------------------------------------|--------------|
|                                 | Profil Güncelle Geri Dö Adı Adı Soyadı                       | ön           |
| Adı Soyadı<br>- Mezun öğrenci - | Soyadı                                                       |              |
|                                 | TC Kimlik No                                                 |              |
| රෝ Profil                       | 123                                                          |              |
| 0                               | Öğrenim Durumu                                               |              |
|                                 | Mezun                                                        |              |
| Eğitim Bilgileri                | Doğum Tarihi                                                 |              |
| 🏛 Görevler / İş Deneyimi        | 01.01.1111                                                   |              |
| 🗏 İlanlar                       | Güncelle                                                     |              |
| 📞 İletişim                      |                                                              |              |
|                                 |                                                              |              |